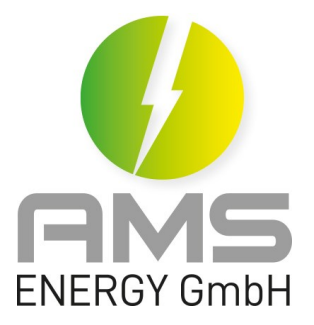

# Mode d'emploi pour l'APP AGILE.ONE Stand 2022-02

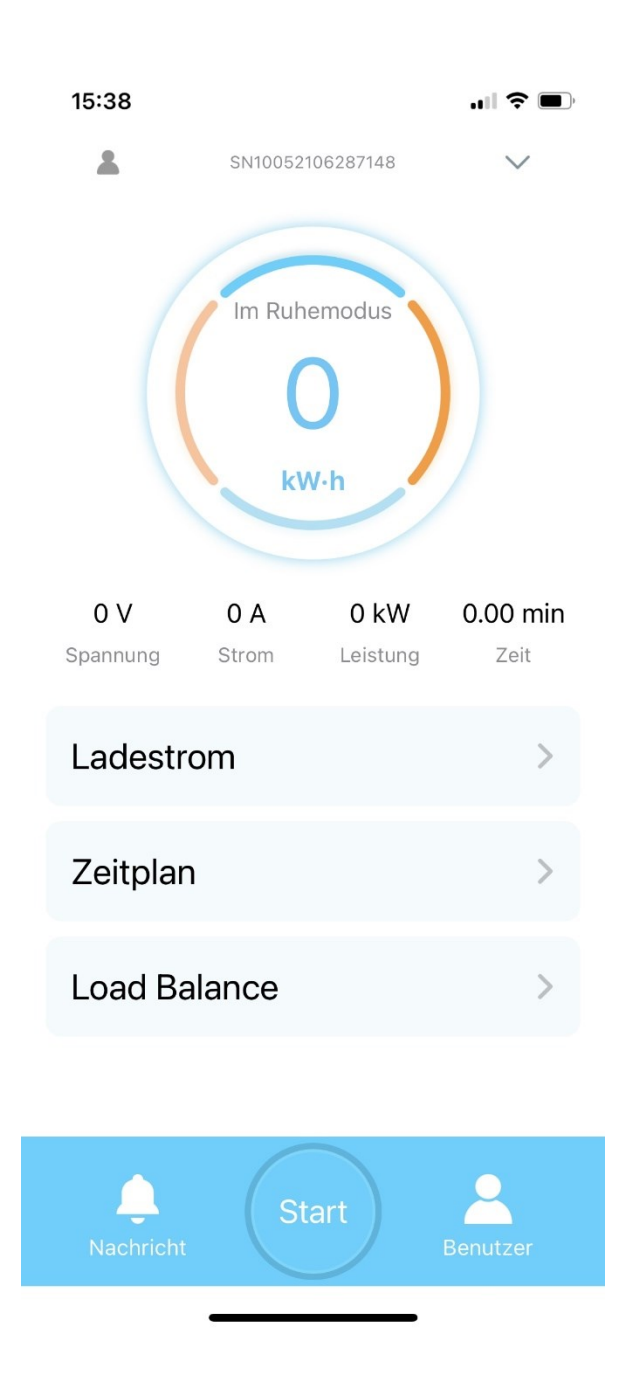

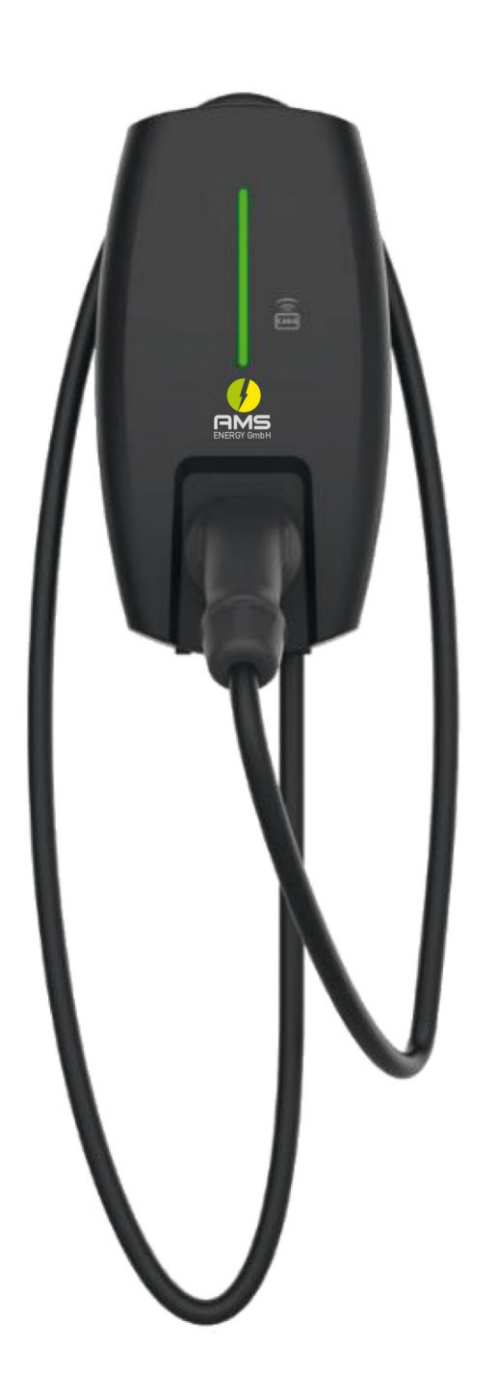

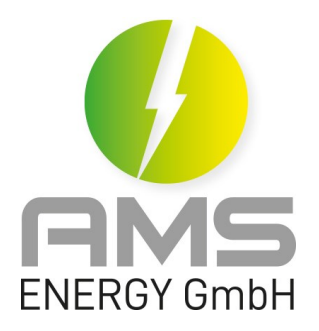

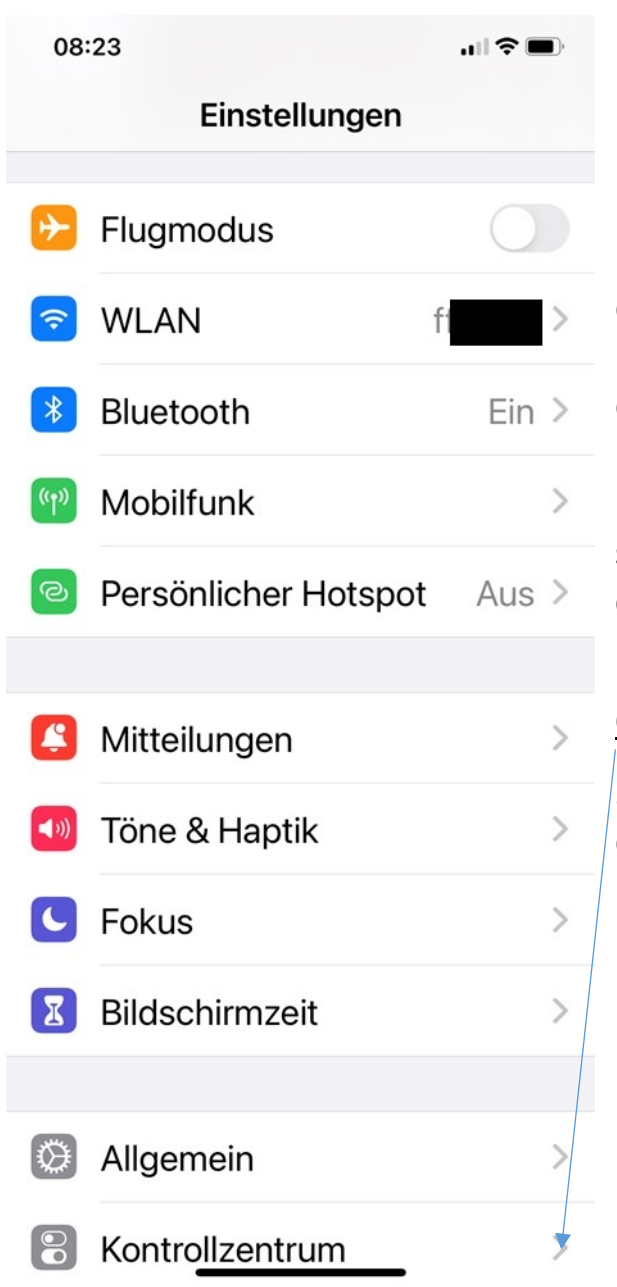

## Préparation :

1. Veuillez activer le <u>Wi-Fi</u> 2,4 GHz (*WLAN*) pour l'enregistrement. S'il le Wi-Fi 5 GHz est disponible, veuillez l'<u>éteindre</u> dans votre router, celui-ci ne doit être réactivé qu'après l'enregistrement réussi. La Wallbox nécessite une connexion Wi-Fi stable à tout moment. Pour s'enregistrer votre smartphone et la Wallbox doivent être connectés au même réseau Wi-Fi.

#### Centre de contrôle

2. Veuillez activer le Bluetooth et le service de localisation sur votre smartphone.

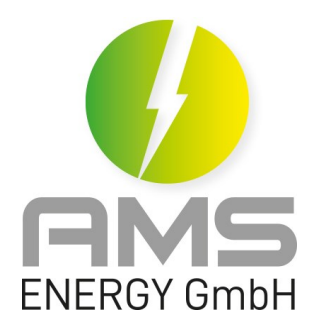

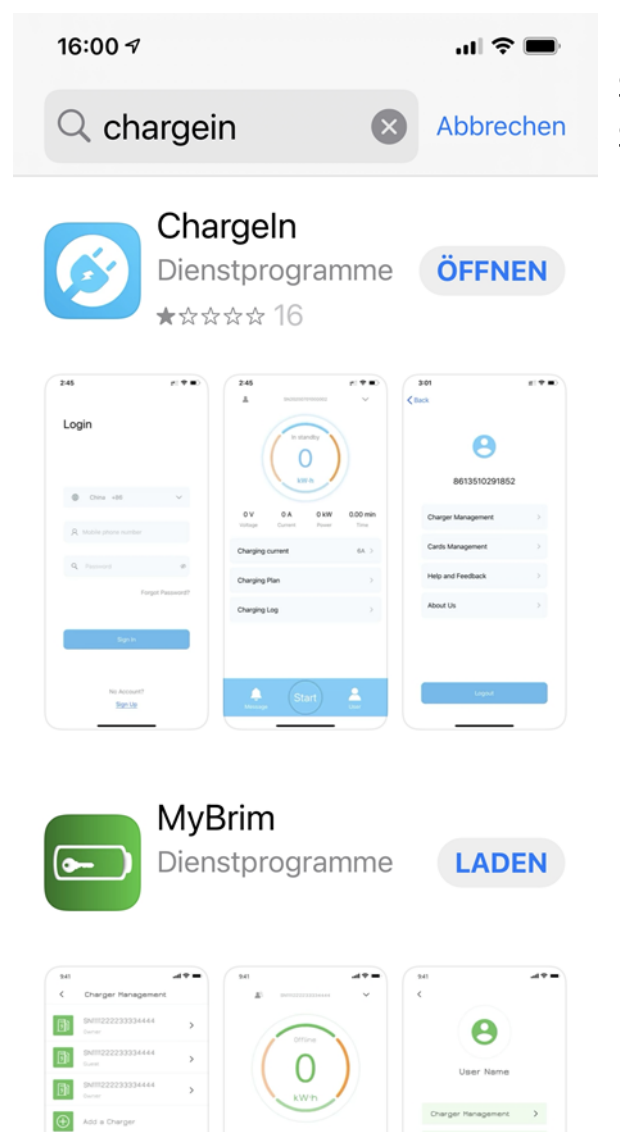

Téléchargez l'APP "ChargeIn" depuis l'APP Store pour iPhone ou depuis le Google Play Store pour Android. (L'APP s'appelle "ChargeIn" où le "I" est un "i" majuscule.)

Spiele

9

Apps

٠.

Arcade

Heute

, Q

Suchen

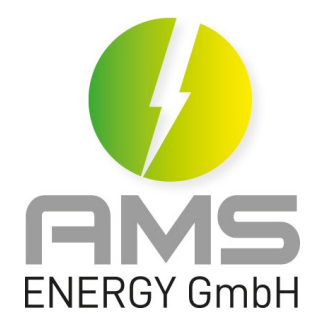

## Point 3

| 15 | 15:24        |                                 |                       | <b>.</b> 11 S               | Ì                                                    | Créer un compte                                                                                                    |  |
|----|--------------|---------------------------------|-----------------------|-----------------------------|------------------------------------------------------|----------------------------------------------------------------------------------------------------|--|
| <  | Registrieren |                                 |                       |                             |                                                      | Sélectionnez le pays $\rightarrow$ entrez le numéro d<br>éléphone mobile $\rightarrow$ cliquez sur "Envoyer le<br>code" $\rightarrow$ entrez le code que vous avez reçu<br>par SMS $\rightarrow$ créez un mot de passe $\rightarrow$<br>confirmez le mot de passe $\rightarrow$ acceptez les |  |
|    |              | Germany                         | +49                   | $\sim$                      | conditions d'utilisation → cliquez sur<br>"Confirmer | conditions d'utilisation → cliquez sur<br>"Confirmer                                                                                                    |  |
|    |              | 1725250                         | -                     |                             |                                                      |                                                                                                    |  |
|    | Ţ            | 642737                          |                       | Code senden                 |                                                      |                                                                                                    |  |
|    | Q            |                                 |                       | Ø                           |                                                      |                                                                                                    |  |
|    | Q            |                                 |                       | Ø                           |                                                      |                                                                                                    |  |
|    | © B          | iitte lesen und<br>lutzungsbedi | d bestätig<br>ngungen | en Sie.<br>und Datenschutz. |                                                      |                                                                                                    |  |
|    |              | Be                              | stätiger              | 1                           |                                                      |                                                                                                    |  |
|    |              |                                 |                       |                             |                                                      |                                                                                                    |  |

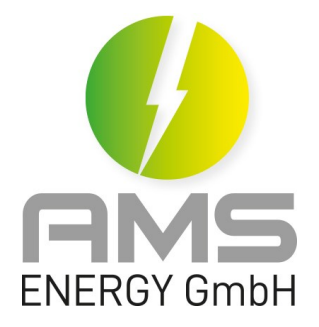

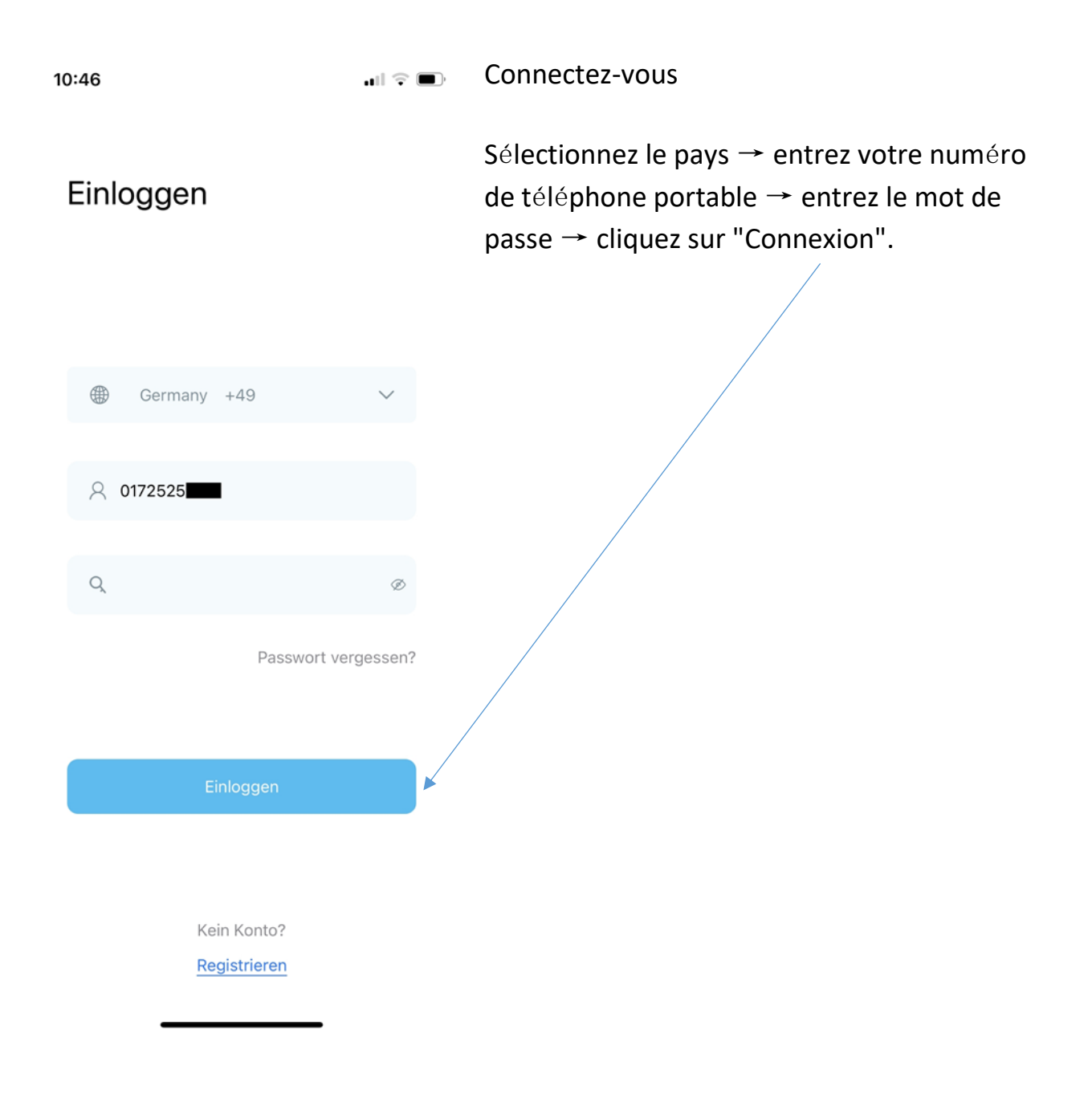

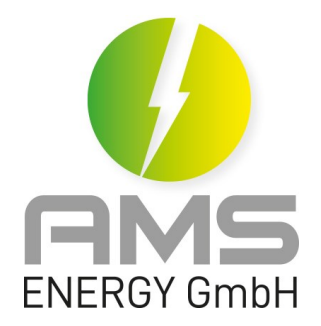

#### 15:25

## 

## < Gast einladen Überspringen

Bitte lassen Sie folgende Berechtigungen oder Funktionen zu, um eine normale Verwendung sicherzustellen

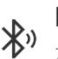

#### Bluetooth

Zum Scannen und Hinzufügen des Geräts

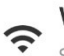

#### WiFi

Suchen Sie nach verfügbares WLAN

Ajouter la station de charge

cliquez sur « Utilisateur » → allez dans « Gestion de la station de charge » → ajoutez une station de charge → confirmez et ouvrez « Inviter un invité » → le SN sera reconnu et ajouté automatiquement. Si cela ne fonctionne pas, veuillez scanner le code QR sur le côté de la Wallbox.

Bestätigen und öffnen

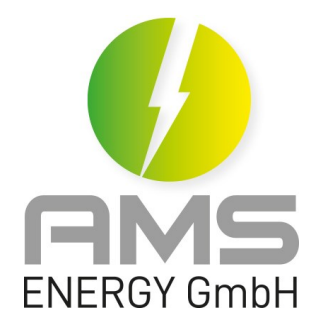

15:30

< Netzwerkkonfigu... Überspringen

Pfarr

Configurer le réseau

Le nom Wi-Fi est normalement reconnu automatiquement et maintenant visible. (Si ce n'est pas le cas, mettez alors le nom manuellement)  $\rightarrow$  Introduire le mot de passe du Wi-Fi  $\rightarrow$  confirmer

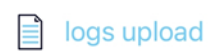

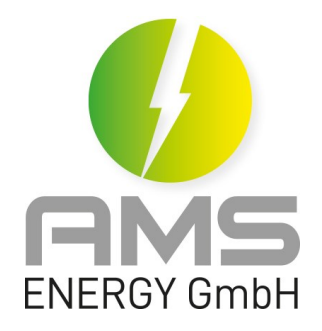

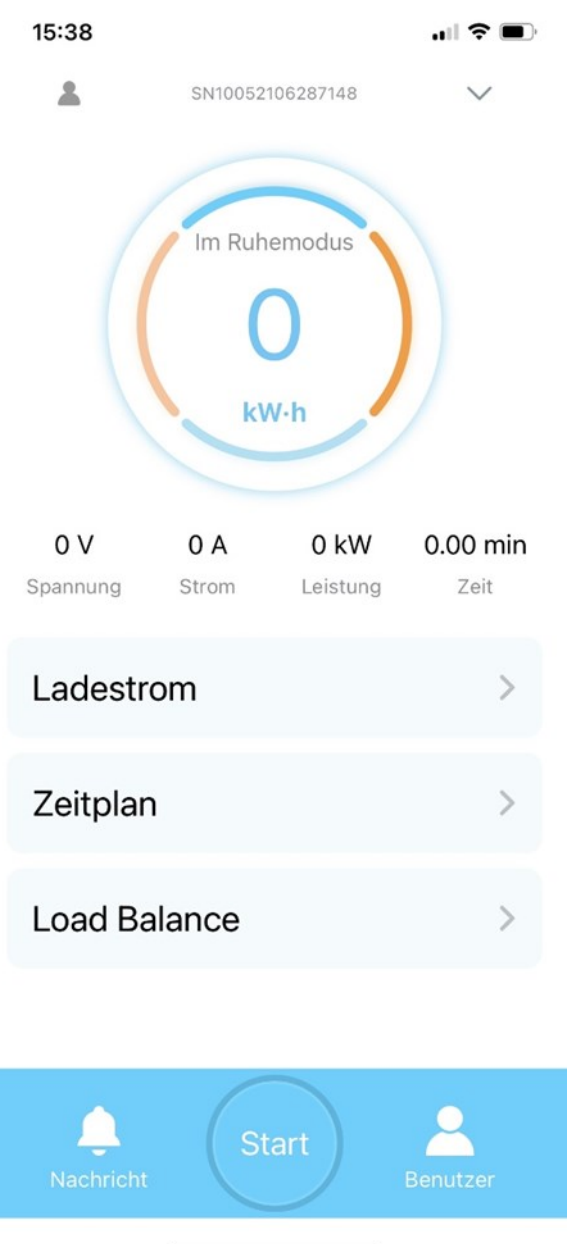

La Wallbox a été enregistrée avec succès

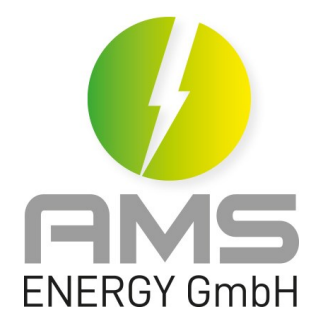

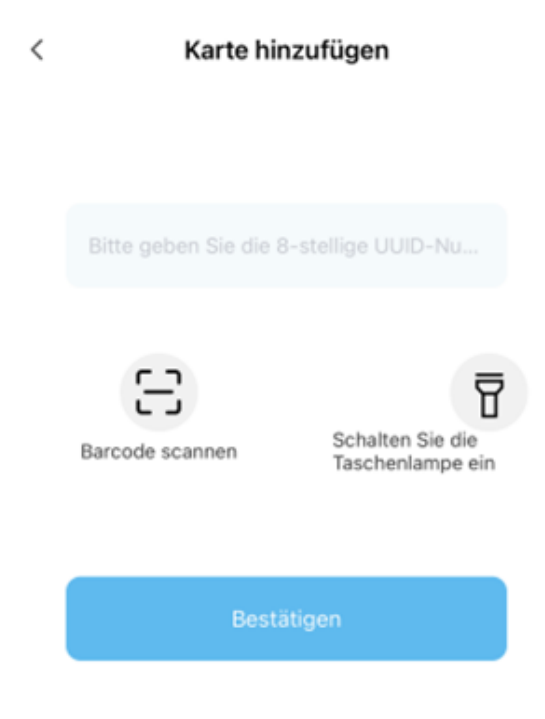

Saisir les cartes RFID :

Les cartes RFID peuvent être stockées dans la gestion des cartes. Veuillez scanner le code-barres ; le numéro à 8 chiffres est alors reconnu et saisi. Si vos cartes n'ont pas de code-barres, veuillez saisir manuellement le numéro à 8 chiffres. Un maximum de 8 cartes RFID peuvent être stockées dans la Wallbox.

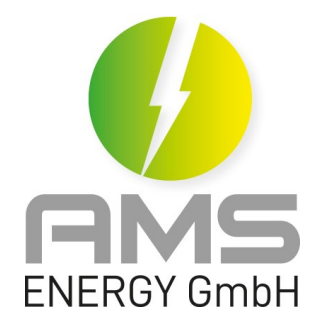

# .ul 🛠 🗩 18:36 🕈 < Kartenverwaltung E27CE12A 52B5DC2A (+)Karte hinzufügen

Stockage de carte RFID:

Les cartes sont affichées ici après avoir été saisies avec succès.

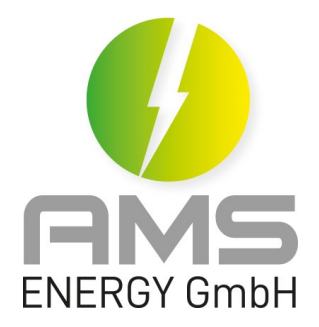

| 10:20 · | ┦                              |
|---------|--------------------------------|
| <       | Gerät autorisieren             |
| ( + )   | Autorisierte Nutzer hinzufügen |
|         |                                |

Permettre la connexion à la Wallbox à d'autres utilisateurs :

Le premier utilisateur connecté à la Wallbox est le propriétaire de celle-ci.

Le propriétaire peut ensuite autoriser des utilisateurs supplémentaires sur sa Wallbox. Les utilisateurs autorisés peuvent ensuite télécharger l'APP et y ajouter la Wallbox.

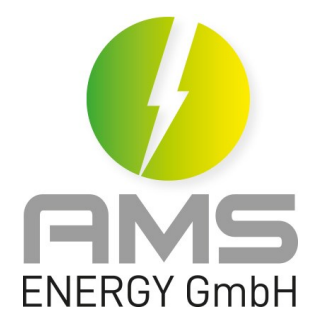

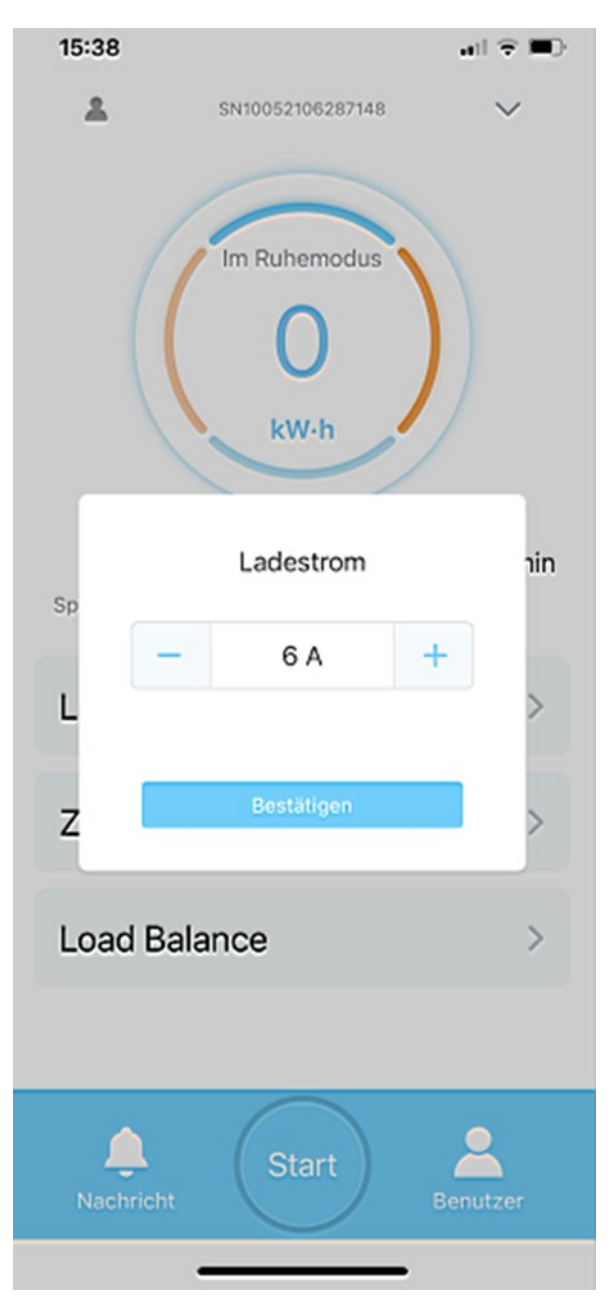

Régler le courant de charge :

réglable de 6A à 16A

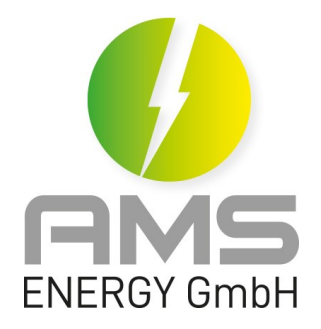

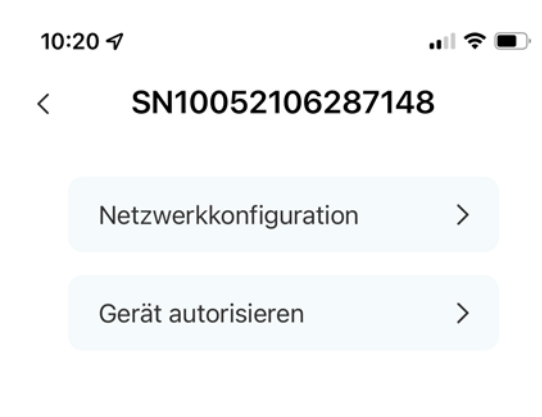

Supprimer et réinitialiser dans l'APP :

La Wallbox peut être supprimée et réinitialisée dans l'APP ; Cependant, uniquement si celle-ci est «online». Si la Wallbox a été supprimée « hors ligne » et réinitialisée, la Wallbox doit être réinitialisée. Pour cela, veuillez contacter notre support : support@ams-energy.de

Löschen und Zurücksetzen